# CONTROLE BESTAANDE REGISTERS BIJ OVERGANG NAAR PE ONLINE

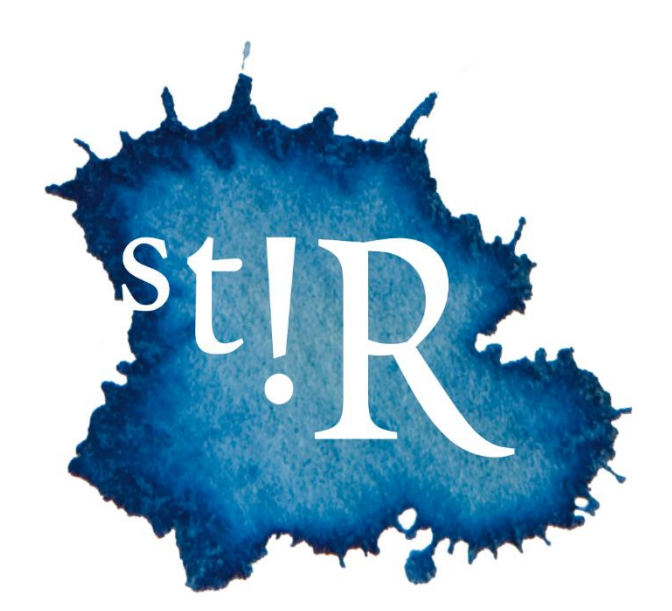

# Stap voor stap controleren van jouw account in PE online

Om tegemoet te komen aan de wens tot verdere professionalisering, heeft StiR in 2020 besloten al haar registers onder te brengen bij PE online. De professioneel begeleiders die een StiR registratie hebben met een ingangsdatum voor 7 december 2020 wordt gevraagd de eigen pagina te controleren en aan te vullen

Hoe controleer je je eigen account? Volg de onderstaande stappen.

### Stap 1.

Ga naar het inlogscherm voor StiR professionals

Klik hier voor de toegang tot het inlogscherm

Wanneer je klikt op bovenstaande link, kom je op onderstaande pagina terecht.

|   | Inloggen professionals                                                                      |
|---|---------------------------------------------------------------------------------------------|
|   | Voer uw logingegevens in en druk op inloggen.                                               |
|   | Gehenhersnam                                                                                |
| 2 | Weinformer #                                                                                |
|   | Gebruikersnaam bewaren op deze computer?                                                    |
|   | Inloggen                                                                                    |
|   |                                                                                             |
|   | Inloggegevens opvragen?                                                                     |
|   | Uw inloggegevens (gebruikennaam en of wachtwoord) opwagen?<br>Kitk bier om deze op te wagen |
|   | 000                                                                                         |
|   |                                                                                             |

### Stap 2.

Ga naar 'klik hier om deze op te vragen', helemaal onder aan de pagina. (in het plaatje aangegeven met de rode pil)

### Stap 3.

Nu kom je op een pagina waar je je (bij ons bekende) emailadres moet invullen door op te knop 'aanvragen' te klikken. Mocht je niet weten welk emailadres bij ons bekend is? Neem dan contact met ons op via info@stir.nu of 013-5944155

# Stap 4.

Na het invullen van je emailadres ontvang je een mail met daarin de gebruikersnaam: StiR-xxxxxx (een 7-cijferig nummer) en een link om je eigen wachtwoord aan te maken.

# Stap 5.

Maak je eigen wachtwoord aan.

# Stap 6.

Na het bevestigen van je nieuwe wachtwoord word je automatisch doorgeleid naar de inlogpagina (zie stap 1). Mocht dit niet werken, klik dan op <u>deze link</u> en log in met jouw gebruikersnaam en (nieuwe) wachtwoord.

# Stap 7.

Nu kom je in PE online op de StiR pagina 'mijn dossier'. Onder de knop 'mijn gegevens' (rechtsboven in het scherm) kun je je gevens controleren en eventueel wijzigen.

### Stap 8.

Wijzigingen worden eens per uur verwerkt in het <u>publieke register</u>. Mochten jouw wijzigingen niet meteen zichtbaar zijn, check dan na een uurtje of je wijzigingen goed verwerkt zijn via <u>deze link</u>.

### Stap 9.

Mocht er iets toch niet goed zijn gegaan, log dan weer in met je eigen account via <u>deze link</u> en wijzig jouw gegevens.

Kom je er niet uit of wordt iets niet goed verwerkt? Mail dan naar <u>info@stir.nu</u> met je vraag of opmerking, inclusief screenshot zodat we hier (eventueel samen) naar kunnen kijken.